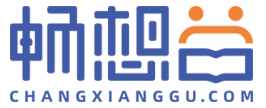

### 畅想谷 PC教师端 操作手册 www.changxianggu.com

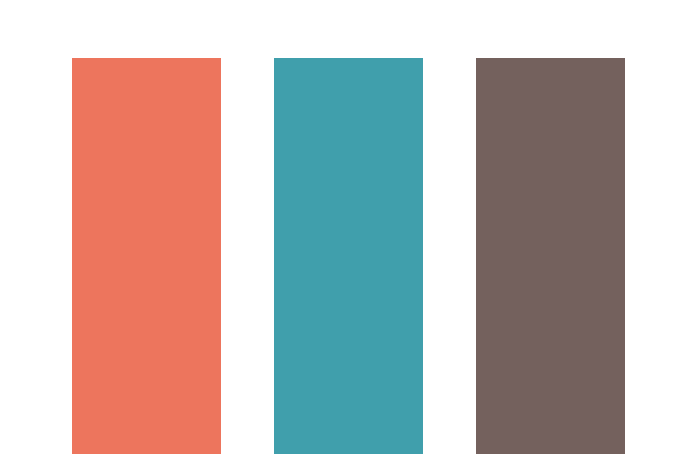

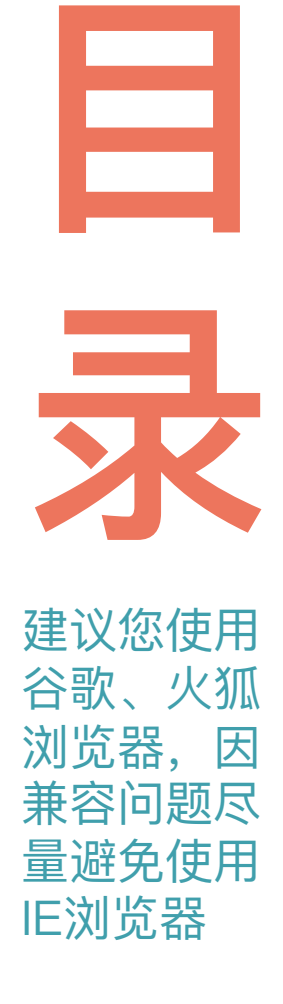

| -          | 教材选用流程图   |
|------------|-----------|
|            | 激活、登陆     |
| Ξ.         | 教材选用      |
| 四.         | 设置教材数量    |
| 五.         | 提交订单、处理回告 |
| <u>,</u> . | 常见问题      |

<u>/</u>.

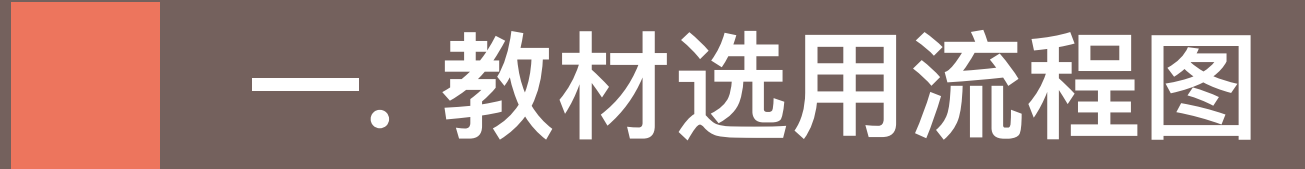

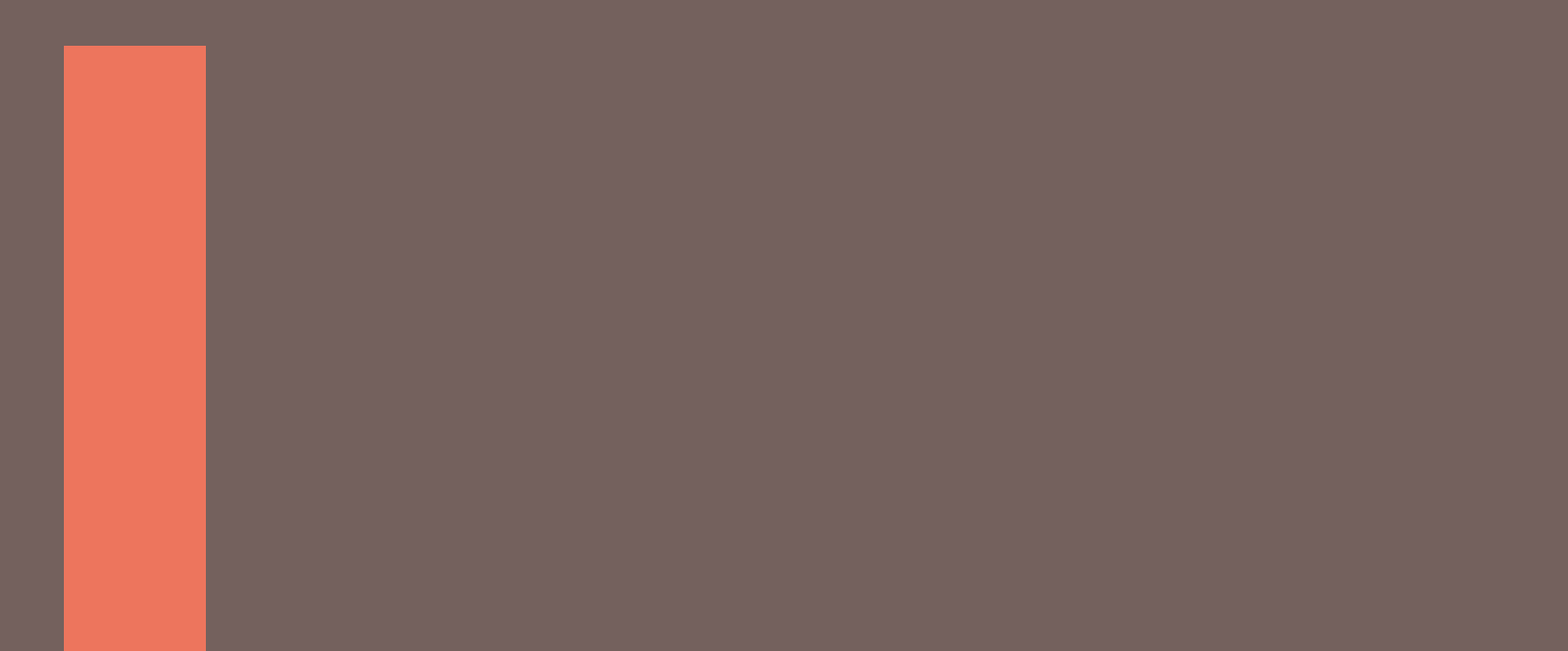

#### 教材选用

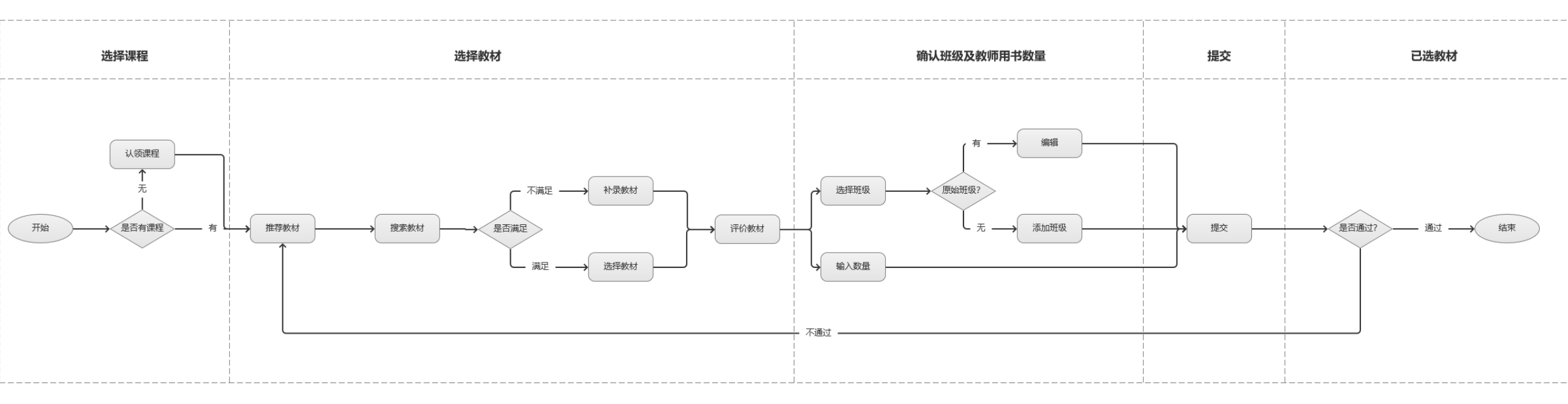

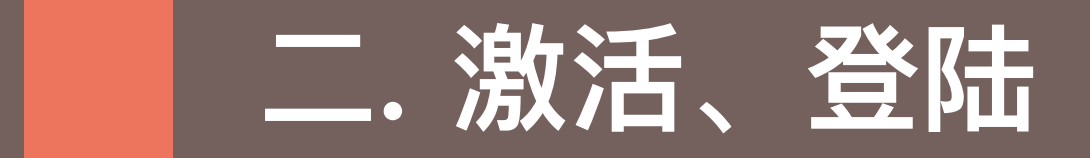

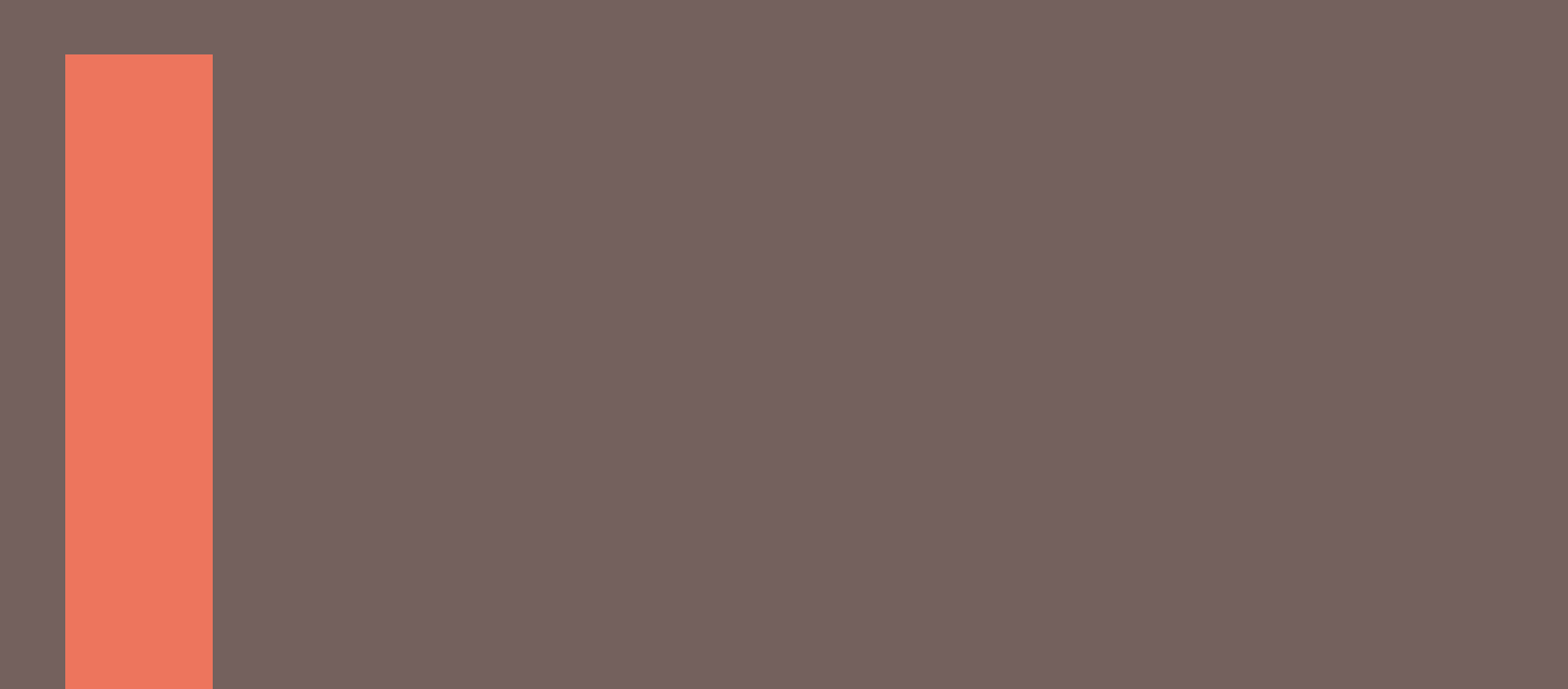

### 进入畅想谷教师端

#### 登陆畅想谷网址:www.changxianggu.com,点击网页右上方登陆,在平台 选择页面点击教师端

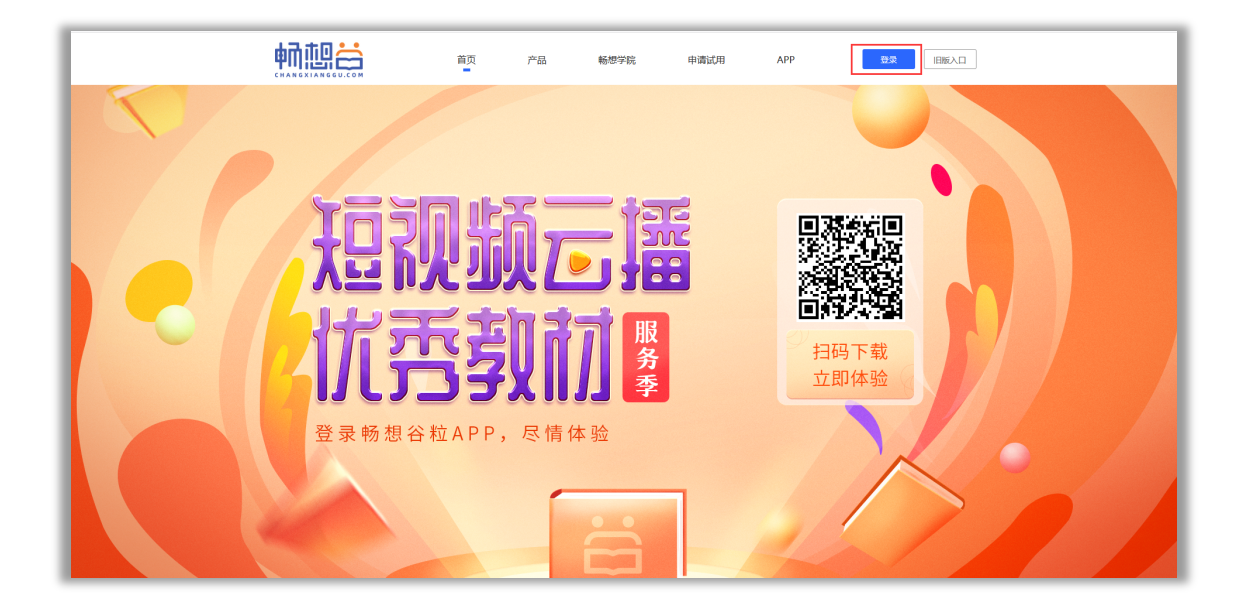

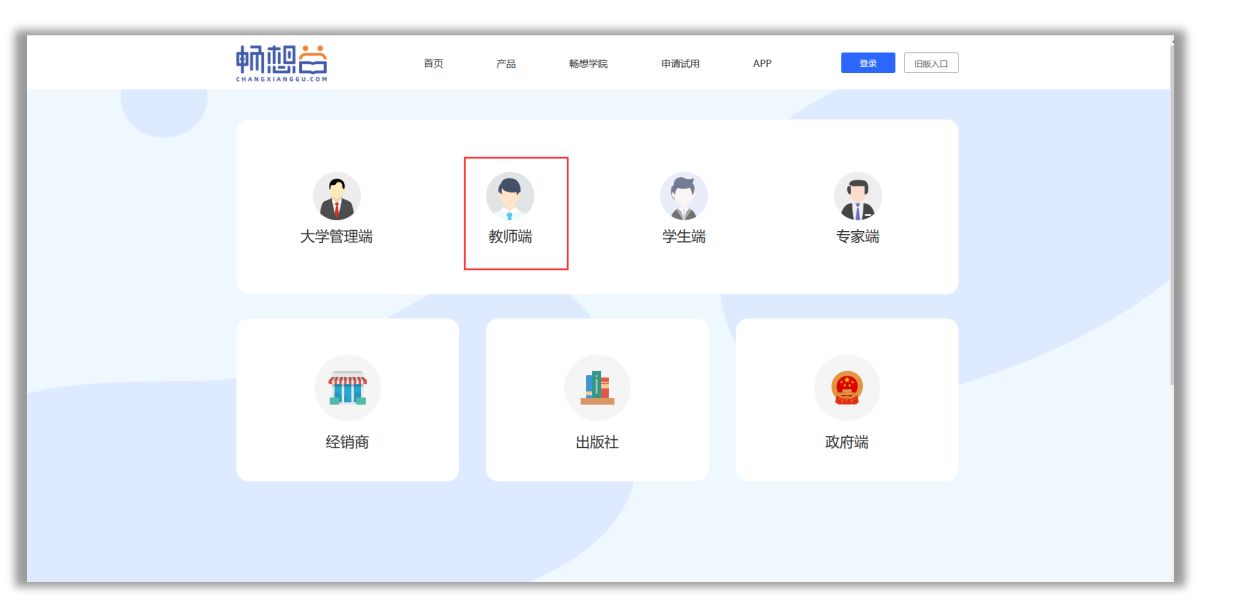

平台选择页面

网站首页

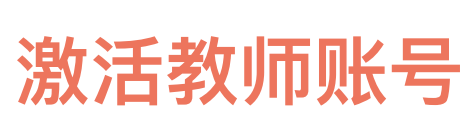

#### 进入教师端登陆页面后,点击激活,进入激活页面。按页面中信息指引进行 填写。完成输入后点击激活

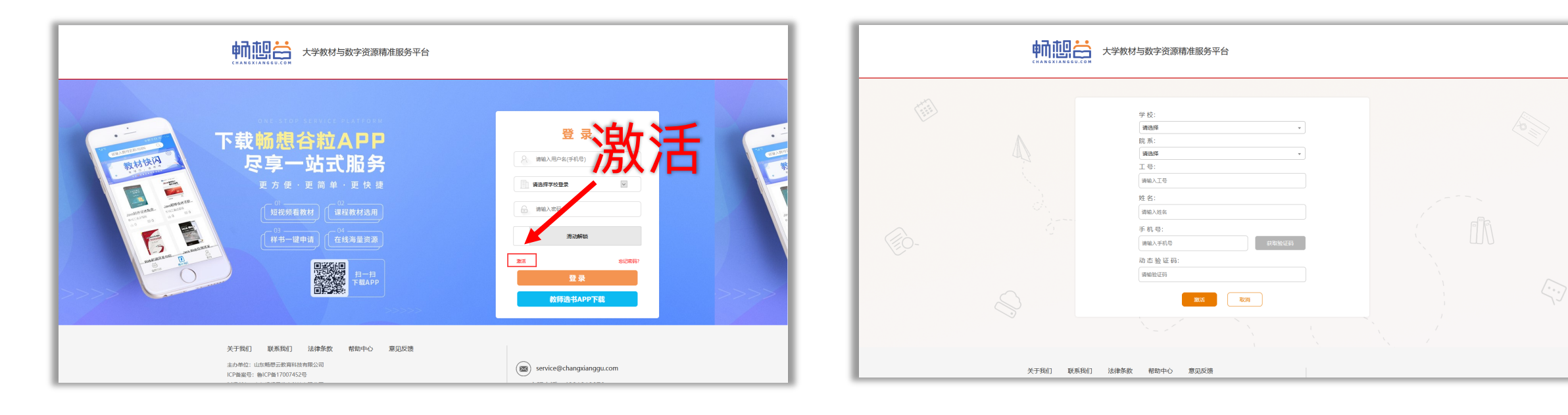

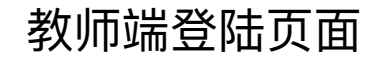

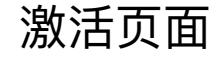

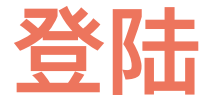

 填写激活的手机号(输入 手机号后会自动显示所属学校)
 →输入密码(初始密码为
 123456)→点击登录

#### 2. 修改密码

3. 查看选书通知 →关
 闭:关闭当前通知并留在
 首页→通知详情:跳转到
 教材选用界面

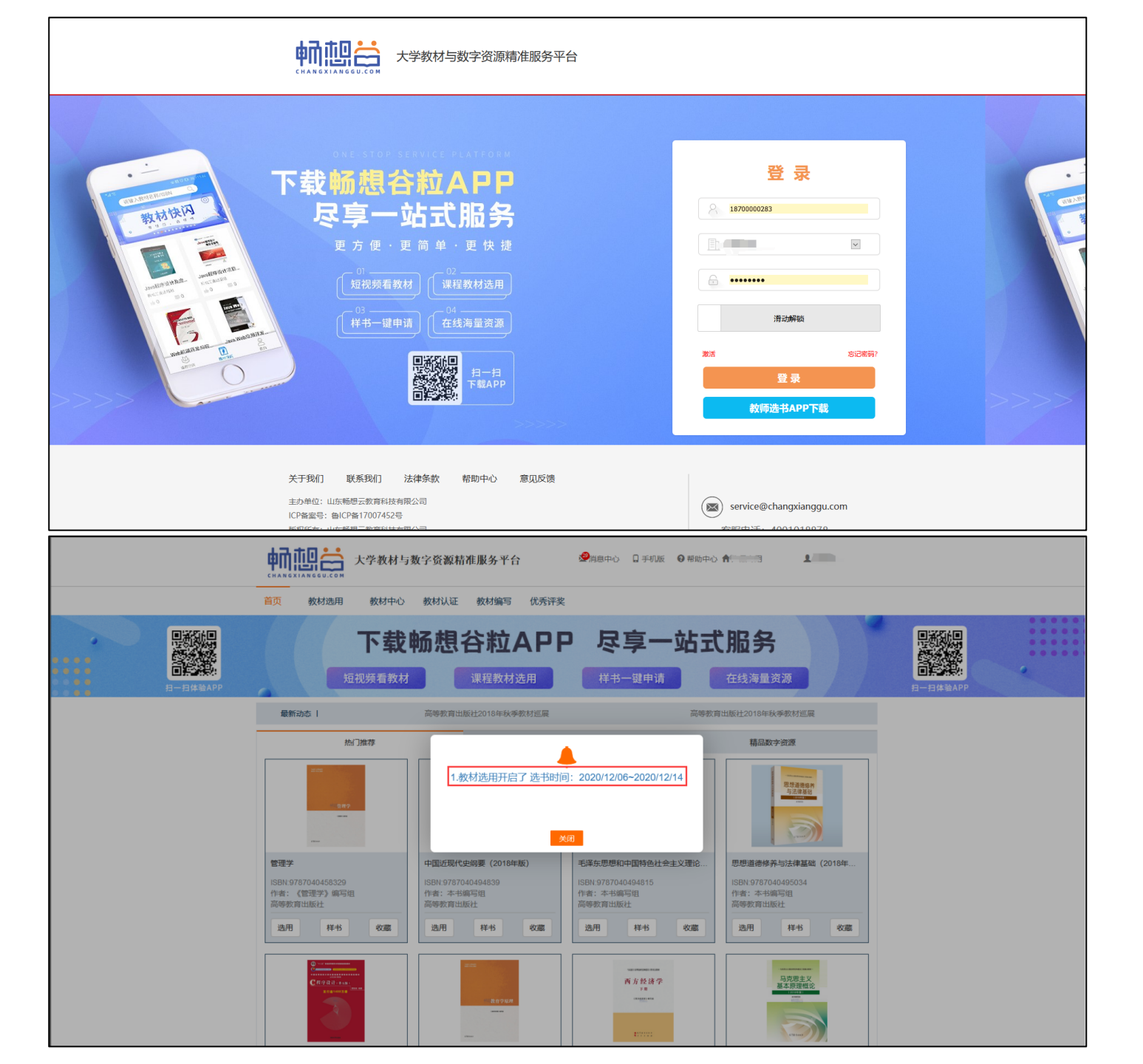

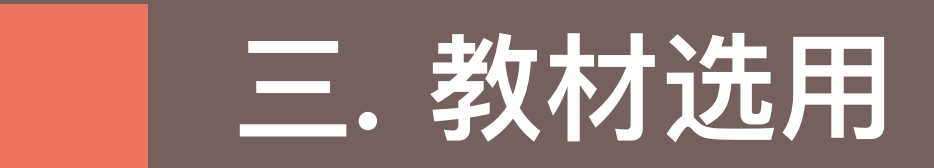

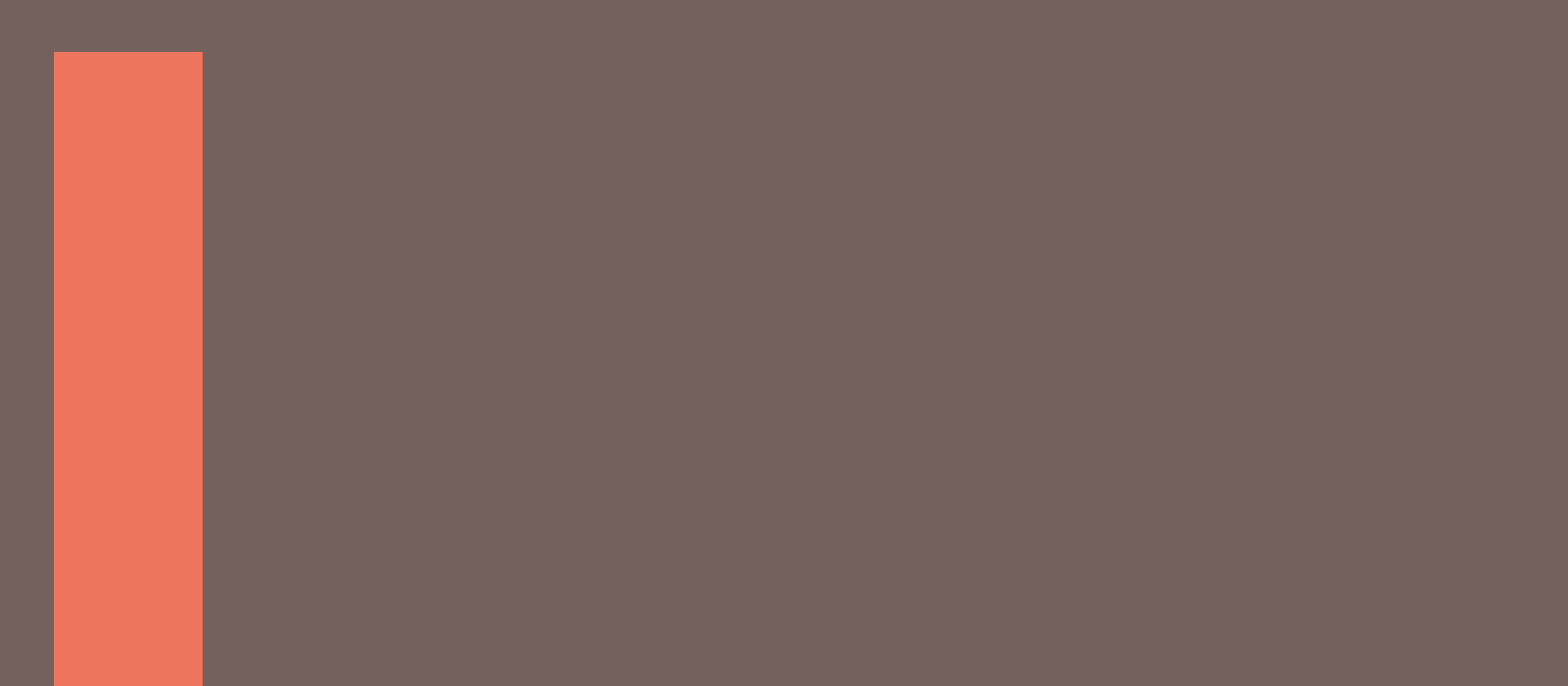

#### 进入教材选用页面

●● 大学教材与数字资源精准服务平台 1 CHANGXIANGGU.COM 首页 教材中心 教材认证 教材编写 优秀评奖 教材选用 教材选用 下载畅想谷粒APP 尽享一站式服务 .... 已选用课程教标 在线海量资源 回告管理 频看教材 课程教材选用 样书一键申请 最新动态 | 高等教育出版社2018年秋季教材巡展 高等教育出版社2018年秋季教材巡展 热门推荐 新书推荐 精品数字资源 思想道德修养 毛泽东思想和中国韩 中国近现代史纲要 社会主义理论体系概论 管理学 中国近现代史纲要(2018年版) 毛泽东思想和中国特色社会主义理论。 思想道德修养与法律基础(2018年 ISBN:9787040458329 ISBN:9787040494839 ISBN:9787040494815 ISBN:9787040495034 作者:《管理学》编写组 作者:本书编写组 作者:本书编写组 作者:本书编写组 高等教育出版社 高等教育出版社 高等教育出版社 高等教育出版社 选用 样书 收藏 选用 样书 收藏 选用 样书 收藏 选用 样书 收藏 -----马克思主义 西方经济学 C PE 19 12 if a man 基本原理概论 FR ----------:::::::

登陆教师端首 页后,在页面 上方菜单栏中, 点击教材选用, 跳转教材选用 页面

# 认领课程

1.点击认领课程(根据需求,如果已有 课程可以不用认领)

2.以课程代码/课程名/开课学院为搜索 条件,进行课程搜索。注意:多条课程 数据,请查看任课教师或者班级后,进 行认领课程操作,避免认领错误课程, 造成认领其他教师课程。

注1:教师与课程未匹配,需要操作此步骤; 如果课程与教师匹配,则可越过认领课程步 骤

注2:在认领课程时,可能会出现有班级被其 他老师认领的情况,请您确定好个人所带班 级,并在最终做好修改,如果您与另一位老 师所带班级完全一致,请不要重复提交相同 的教材

3. 点击课程信息左下方的教材选用 按钮,即可进入教材选用页面

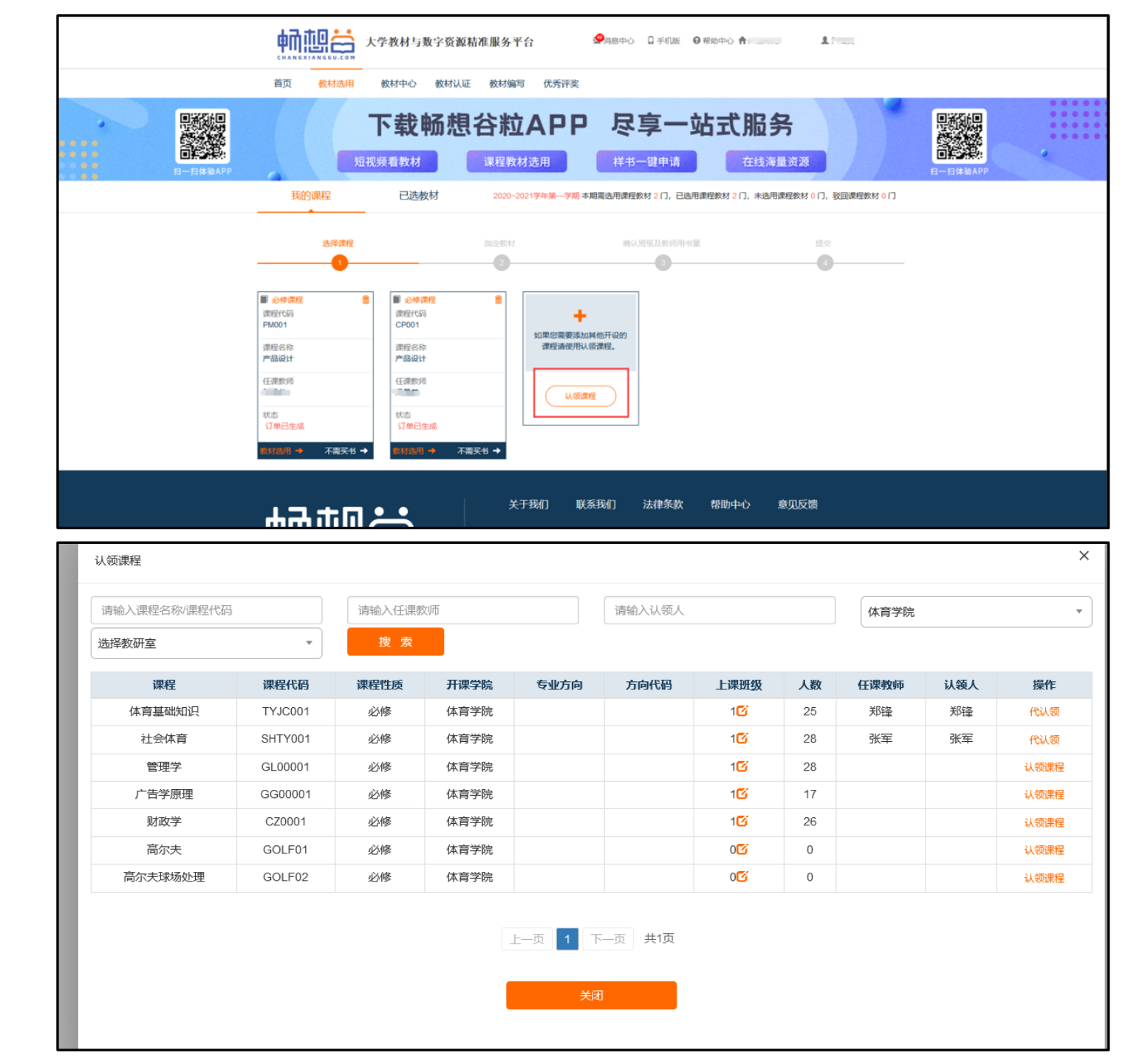

## 选用教材 1.自动推荐教材

畅想谷平台会以综合、优秀、新形 态、热门、新版、历年教材分类, 向老师自动推荐相关教材,可直接 选择

教材添加分为:"学生教材"和"教师用 书"2个选项。 学生教材:指课程所需要的教材,学生 /教师都可以进行购买,也称"课程教材" 教师用书:指教师单独所需的教材(即 教参),学生不能购买。

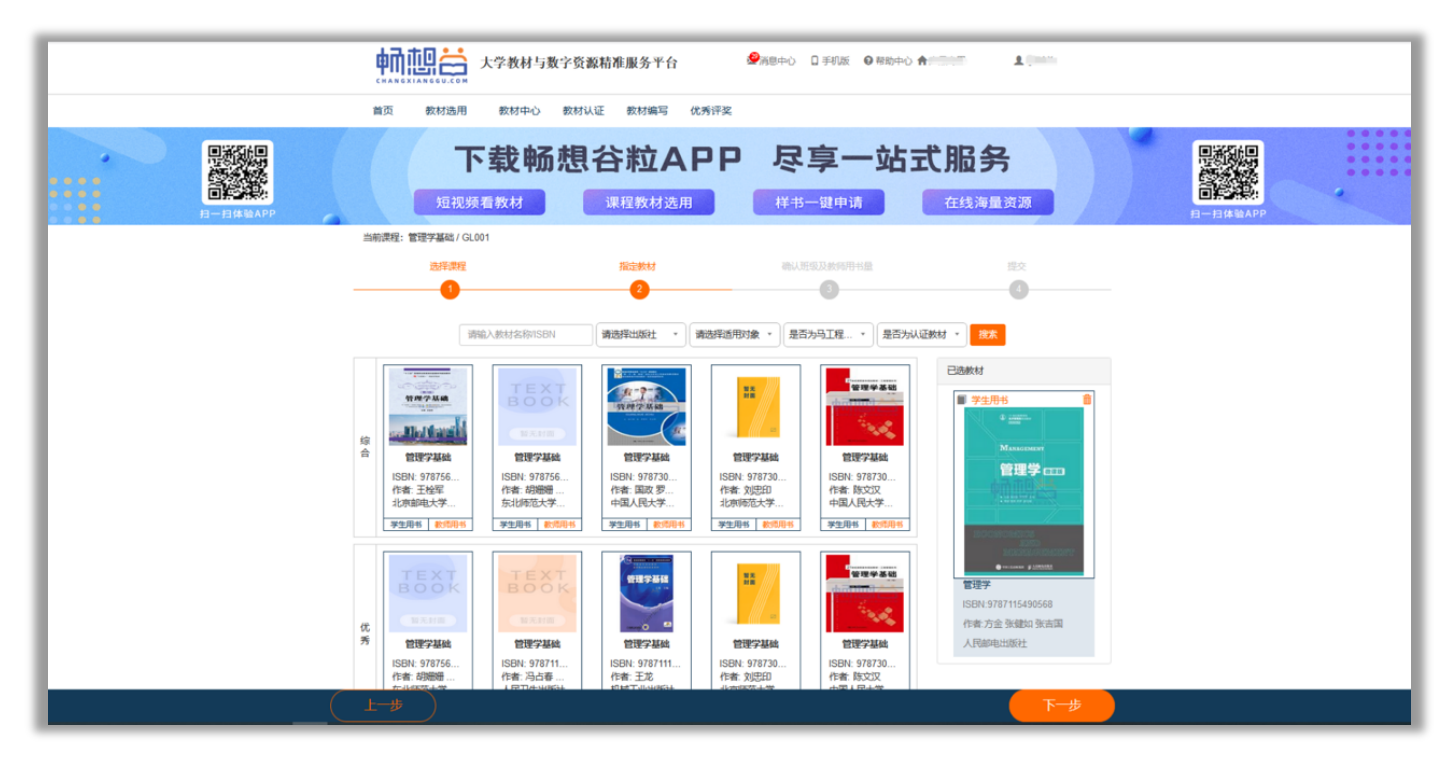

### 选用教材 2.搜索教材

可通过搜索教材名、书号,或在筛选条 件中以出版社、使用对象、马工程教材 进行条件筛选。——课程教材/教师用 书

搜索的结果平台以默认排序,可手动更 改为按出版时间进行排序

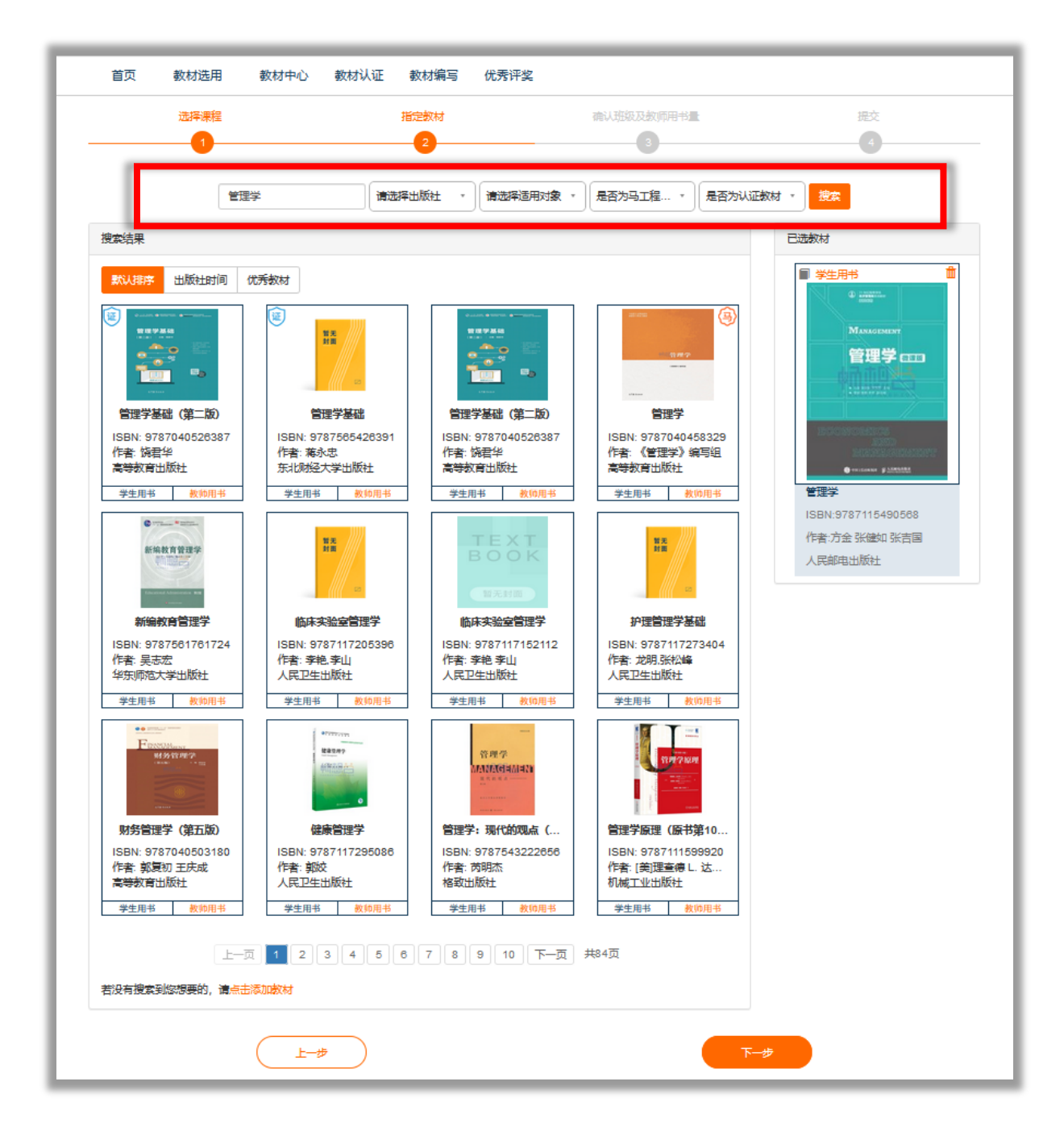

# 选用教材 3.补录教材

11-1日 イオフトハント

如果未搜索到所需教材(或校本教材),通 过补录教材按钮进行教材补录。教材补录按 钮必须是在搜索动作完成之后,才可使用。 (如不能使用,是为学校关了闭此功能)

1F目、《日班子》 洲司祖

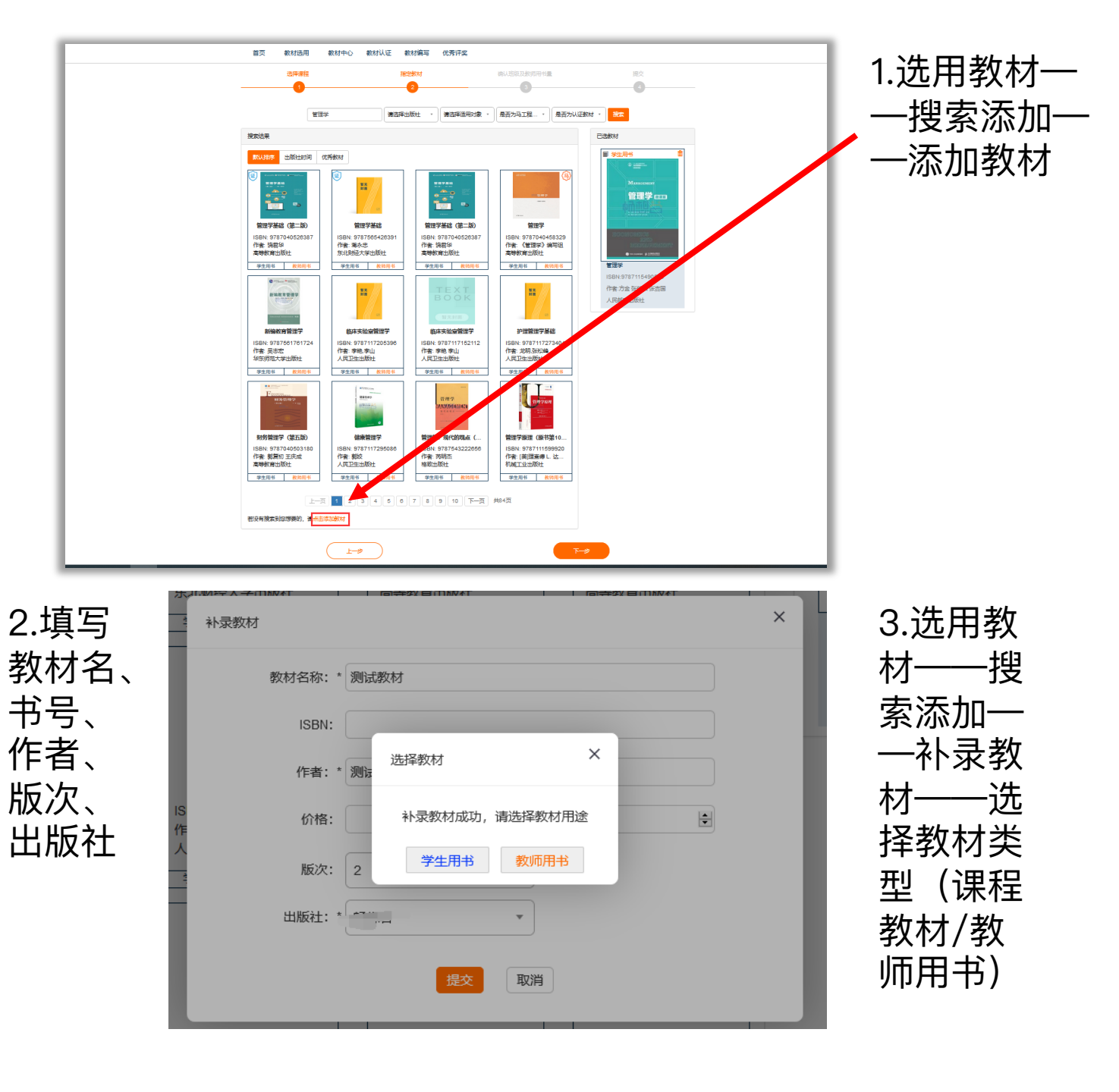

| 4       | 补录教材   |        | × |
|---------|--------|--------|---|
|         | 教材名称:* |        |   |
|         | ISBN:  |        |   |
|         | 作者:*   |        |   |
| IS<br>作 | 价格:    | A<br>V |   |
| A N     | 版次:    | 请选择版次  |   |
|         | 出版社:*  | 选择出版社  |   |
|         |        | 提交取消   |   |

11日、元白千

# **选用教材** 4.查看已选教材及提交

为课程选择教材后,已选教材 信息会在选书页面右侧显示

完成教材选择后,点击页面右 下方"下一步"按钮进行提交

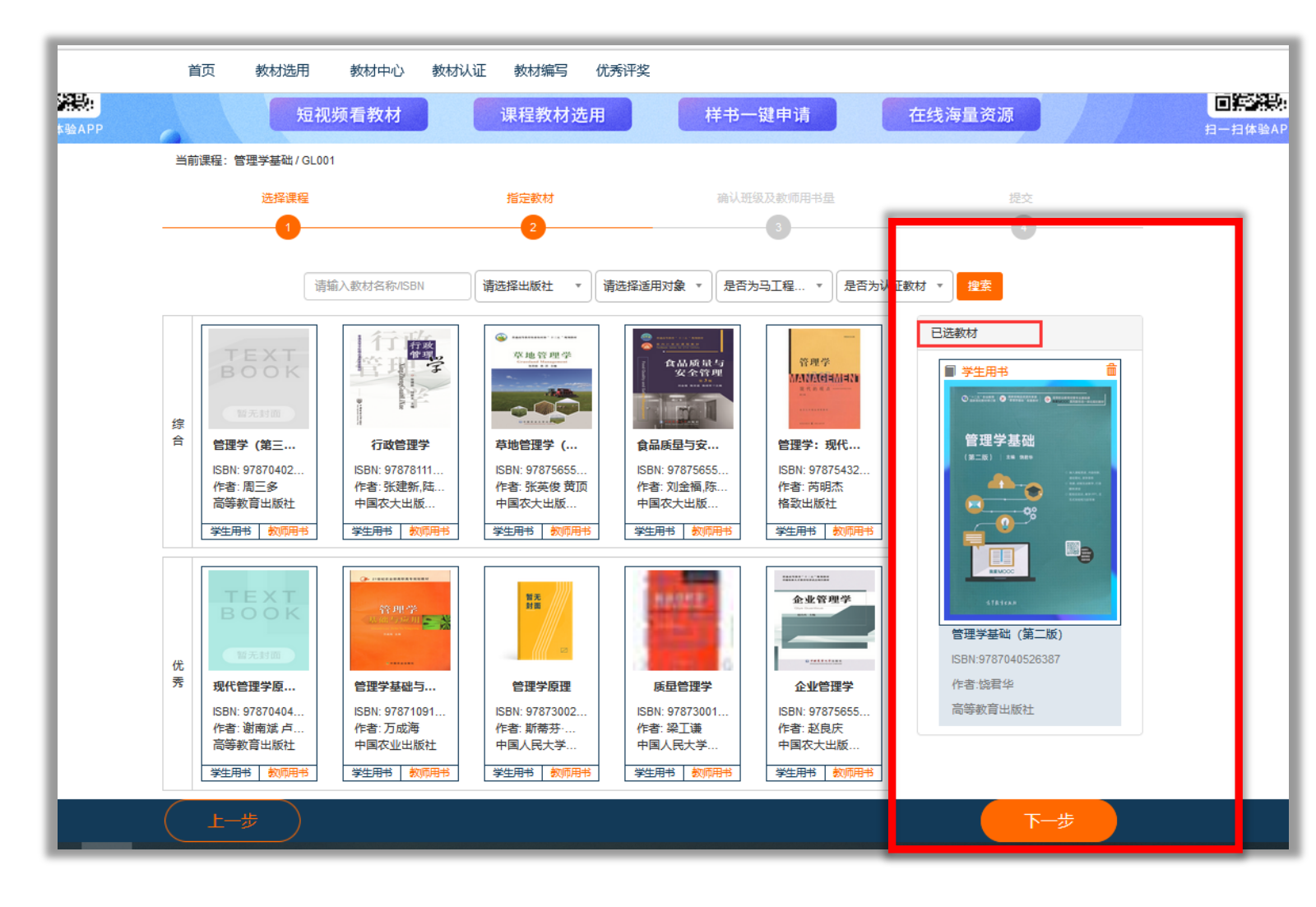

# 教材评价

如学校开启该功能,需在提交选书结 果后对所选教材进行打分评价

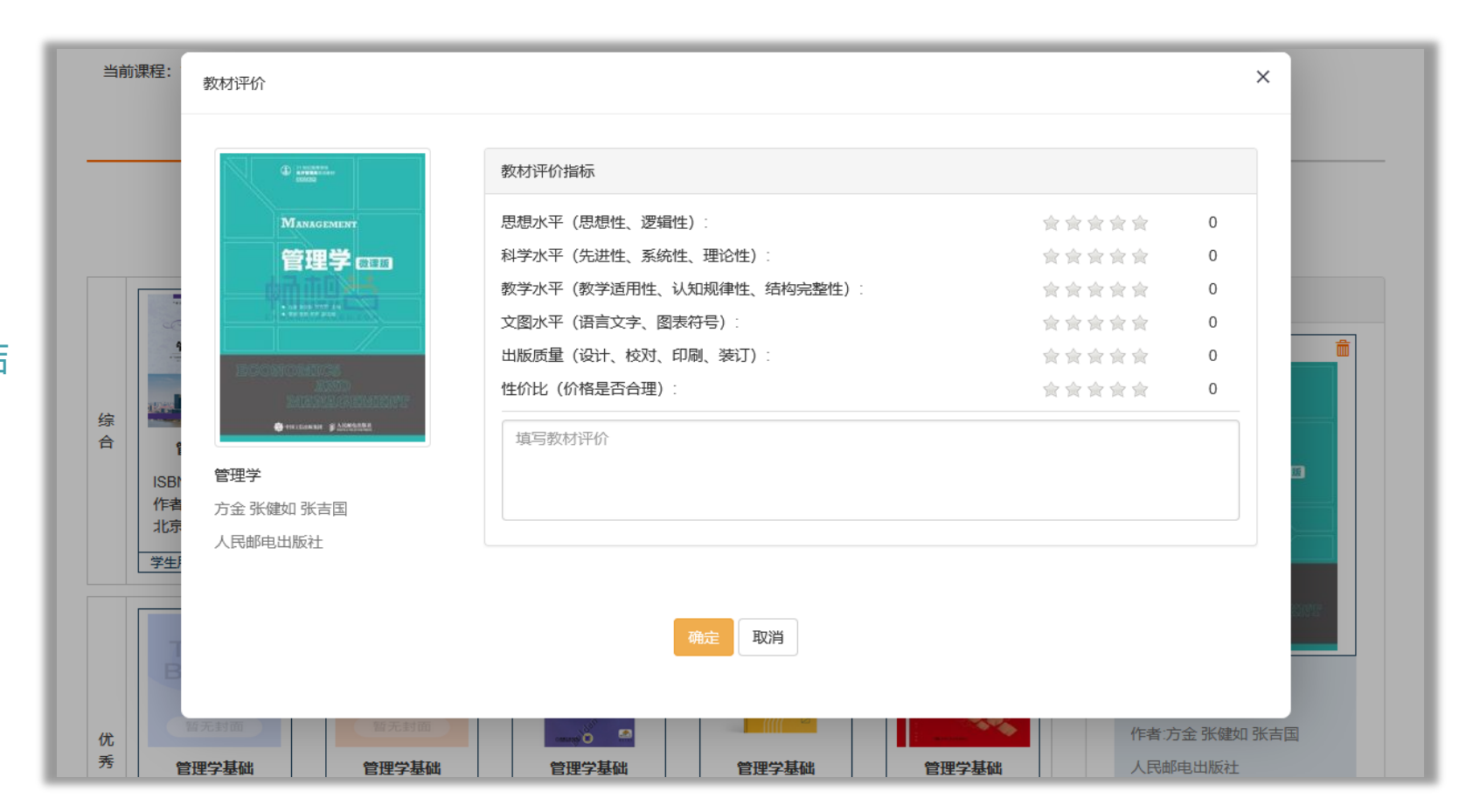

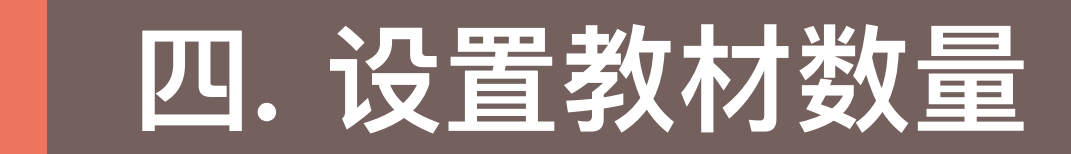

### 确认班级及教师用书用书数量

2.在上课人数处可

修改具体人名

1."课程教材"关联班级, "教师用书"不关联 3.教材可以关联班级,不知道班级的可以直接输入数量 (购买时为备用书),输入数量和选择班级只能二选一, 当同时存在时则不能提交,需要手动删除其中一项

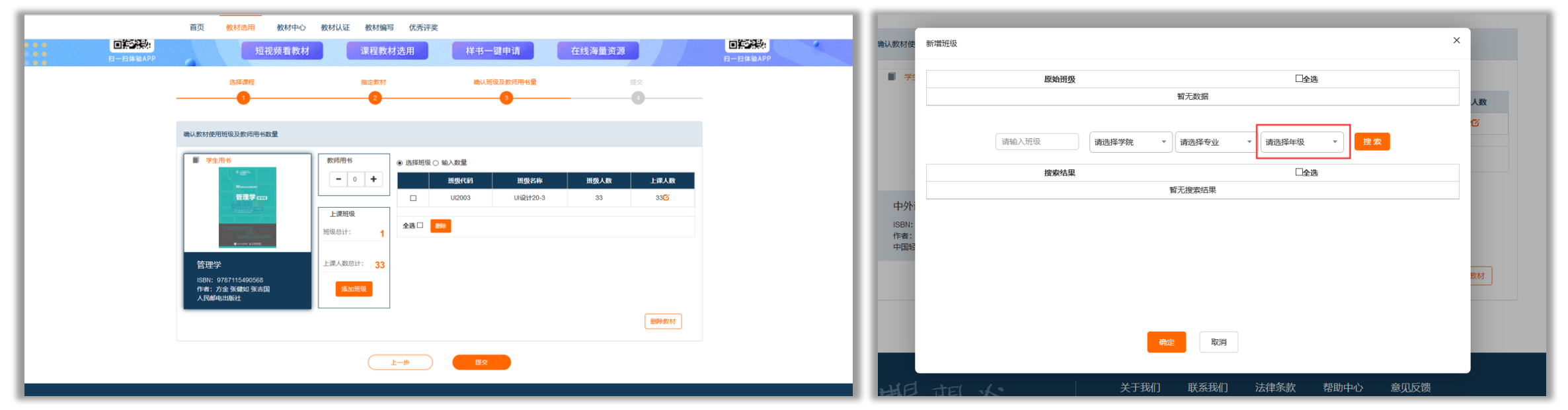

通过认领的课程,班级信息在"新增上课班级中",请手动勾选确认。 添加班级时,筛选条件必须选择年级才能够搜索

# 五. 提交订单、处理回告

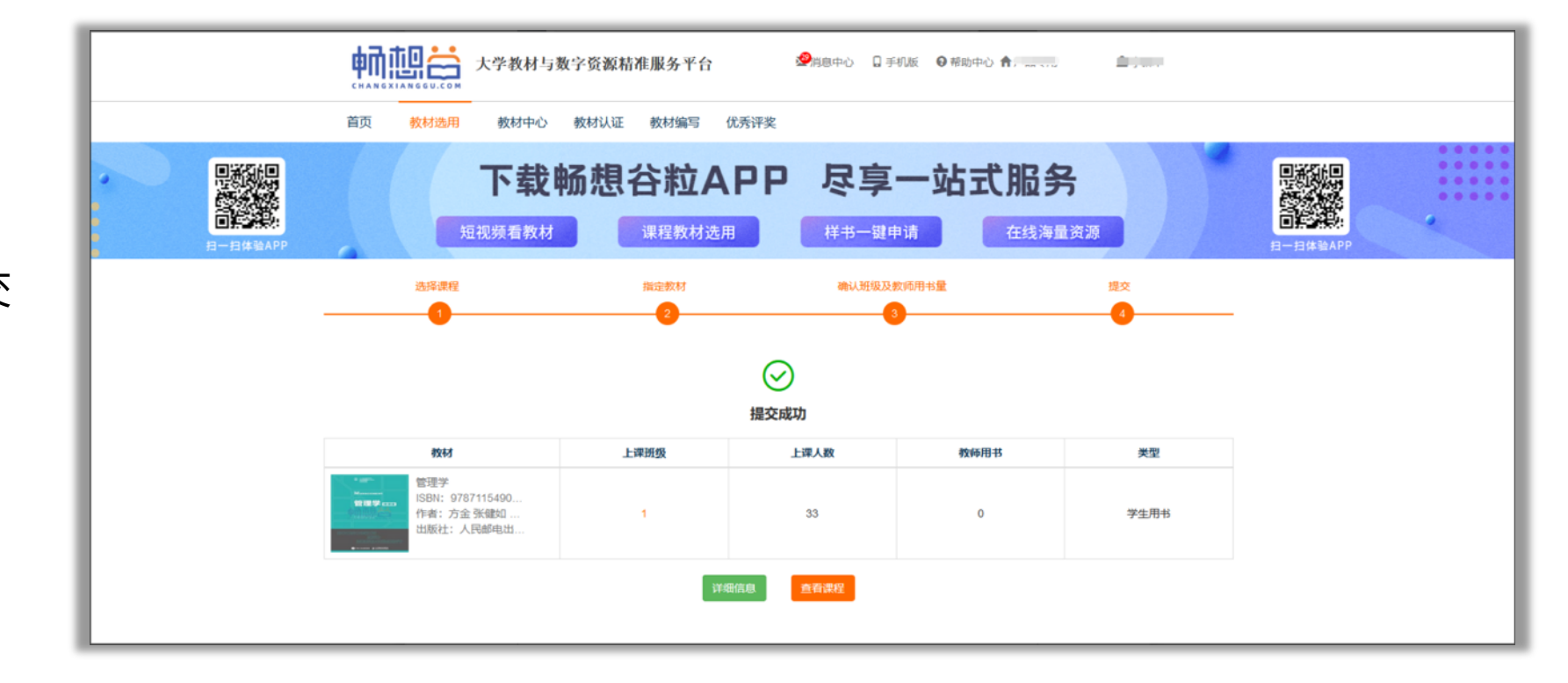

# 提交订单

点击提交,确认,进入提交 成功页面 详情信息:点击进入"已选 教材"页面

查看课程:点击进入"我的 课程"页面

# 处理回告替换教材

#### 教师端首页–教材选用–回告 管理–自主替换/取消订单

|     |                                                                                                    | → 大学教                                                                             | 材与数字资                              | 源精准服务                                                                                              | 平台                                                                       | <b>梁</b> 消息。                                                               | 中心 🛛 早机版                                                                                                    | € 帮助中心                                                             | <b>1</b> 7-10-11                                                       | 1 game                                                                                                    |
|-----|----------------------------------------------------------------------------------------------------|-----------------------------------------------------------------------------------|------------------------------------|----------------------------------------------------------------------------------------------------|--------------------------------------------------------------------------|----------------------------------------------------------------------------|----------------------------------------------------------------------------------------------------|--------------------------------------------------------------------|------------------------------------------------------------------------|----------------------------------------------------------------------------------------------------|
| 首页  | 教材选                                                                                                    | 用教材                                                                               | 中心 教材                              | 认证 教材编                                                                                             | 写 优秀评                                                                    | 陛                                                                          |                                                                                                    |                                                                    |                                                                        |                                                                                                    |
|     | 較材选<br>已选用课程<br>回告管                                                                                                    | 用<br><sub>對教材</sub> 下著<br>理 频看                                                    | 設畅<br><sup>XM</sup>                | 現谷郡<br><sup>课程教</sup>                                                                              | 立AP<br><sup>故材选用</sup>                                                   | P 5                                                                        | <b>又享一</b>                                                                                                    | 上花-                                                                | に 肥务<br>在线海星                                                           | 资源                                                                                                    |
|     |                                                                                                    |                                                                                   |                                    |                                                                                                    |                                                                          |                                                                            |                                                                                                    |                                                                    |                                                                        |                                                                                                    |
| 回告管 | 管理                                                                                                    | * 请选择回                                                                            | 告类型                                | * 请选择处理                                                                                            | 状态 ▼                                                                     | 请选择审核状                                                                     | × مَ                                                                                                    | 查询                                                                 |                                                                        |                                                                                                    |
| 词告望 | 管理<br>供应商<br>回告类型                                                                                                    | ▼ 请选择回 回告内容                                                                       | 告类型                                | <ul> <li>请选择处理</li> <li>课程名称</li> </ul>                                                            | 状态 ▼<br>原始教材                                                             | 请选择审核状                                                                     | 态 *                                                                                                    | 查询<br>处理状态                                                         | 审核状态                                                                   | 操作                                                                                                    |
|     | 管理<br>(供应商<br>回告类型<br>无书                                                                                                    | ▼ 请选择回       ●告内容       经销商【洪                                                     | 告类型<br>供应商<br>洪武大学…                | <ul> <li>▼ 请选择处理</li> <li>课程名称</li> <li>产品设计</li> </ul>                                            | 状态 *<br>原始教材<br>建筑材料<br>97875647                                         | 请选择审核状<br>替换教材                                                             | 本 v<br>回告时间<br>2020-12-0                                                                                        | <b>查询</b><br>处理状态<br>待处理                                           | <b>审核状态</b><br>待教师处理                                                   | 操作<br>同意 自主普纳 取消订单                                                                                                    |
|     | 管理<br>供应商<br>回告类型<br>无书<br>无书                                                                                                    | <ul> <li>请选择回</li> <li>回告内容</li> <li>经销商【洪</li> <li>经销商【洪</li> </ul>              | 告类型<br>供应商<br>洪武大学<br>洪武大学         | <ul> <li>请选择处理</li> <li>课程名称</li> <li>产品设计</li> <li>产品设计</li> </ul>                                | 状态 *<br><b>原始教材</b><br>建筑材料<br>97875647<br>产品设计<br>97871115              | 请选择审核状<br>替换教材<br>建筑材料<br>97875647                                         | 志 *<br>回告时间<br>2020-12-0<br>2020-10-1                                                                           | <u></u><br>査询<br><b> 处理状态</b><br>荷处理<br>自主替换                       | <b>审核状态</b><br>待教师处理<br>审核通过                                           | <b>操作</b><br>同意 自主曹操 取消订单<br>同意 自主曹操 取消订单                                                                                                    |
|     | 管理<br>(供应商<br>回告类型<br>无书<br>无书<br>无书<br>无书                                                                                                    | *     请选择回       回告内容     经销商【洪       经销商【洪     经销商【洪       经销商【洪     经销商【洪       | 告类型<br>供应商<br>洪武大学<br>洪武大学         | <ul> <li>す选择处理</li> <li>課程名称</li> <li>产品设计</li> <li>产品设计</li> <li>別试査课程2</li> </ul>                | 状态<br>原始教材<br>建筑材料<br>97875647<br>デ品设计<br>97871115<br>酸压控隆<br>97870305   | 请选择审核状<br>替换教材<br>建筑材料<br>97875647<br>高中数学<br>97871072                     | <ul> <li>マート・マート・マート・マート・マート・マート・マート・マート・マート・マート・</li></ul>                                                     | 查询       处理状态       待处理       自主替换       自主替换                      | <b>审核状态</b><br>待教师处理<br>审核通过<br>审核通过                                   | 操作           同意         自主智快         取消订单           同意         自主智快         取消订单           同意         自主智快         取消订单                                                                                                    |
|     | 管理<br>供应商<br>回告类型<br>无书<br>无书<br>无书<br>元书<br>の<br>市<br>の<br>市<br>の<br>た<br>市<br>の<br>た<br>市<br>の<br>た<br>市<br>の<br>た<br>市<br>の<br>た<br>市<br>の<br>た<br>市<br>の<br>た<br>市<br>の<br>た<br>市<br>の<br>の<br>の<br>の<br>し<br>た<br>や<br>の<br>の<br>の<br>し<br>た<br>や<br>の<br>の<br>の<br>の<br>の<br>の<br>の<br>の<br>の<br>の<br>の<br>の<br>の | ·     请选择回       回告内容       经销商【洪       经销商【洪       经销商【洪       经销商【洪       经销商【洪 | 告类型<br>住应商<br>洪武大学<br>洪武大学<br>洪武大学 | <ul> <li>请选择处理</li> <li>课程名称</li> <li>产品设计</li> <li>产品设计</li> <li>测试育课程2</li> <li>环境监测A</li> </ul> | 状态 * 原始教材<br>建筑材料<br>97875647 产品设计 97871115 酸压控缝 97870305 销售管理学 97873002 | 请选择审核状<br>替换教材<br>建筑材料<br>97875647<br>高中数学<br>97871072<br>环境监测<br>97870405 | <ul> <li>マ</li> <li>回告时间</li> <li>2020-12-0</li> <li>2020-10-1</li> <li>2020-08-1</li> <li>2019-12-2</li> </ul> | 查询         处理状态         待处理         自主曹操         自主曹操         自主曹操 | 审核状态         待教师处理         审核通过         审核通过         审核通过         审核通过 | 操作           同意         自主替换         取消订单           同意         自主替换         取消订单           同意         自主替换         取消订单           同意         自主替换         取消订单           同意         自主替换         取消订单           同意         自主替换         取消订单           同意         自主替换         取消订单           同意         自主替换         取消订单 |

□ 全选 批量取消订单

备注: "印制在途"/"改价"回告,如果没有特殊情况老师无需操作;需要替换或取消的,请操作"自主替换"或"取消订单"。

"同意"/"批量同意"操作只针对"无书替换"回告,其他类型回告不需进行该操作。

返回

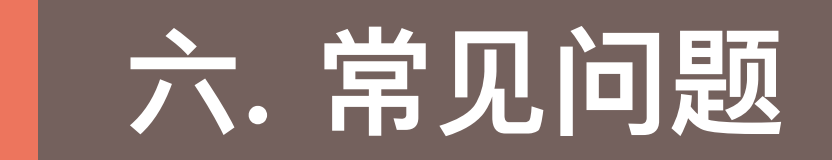

# Q: 教材选用后,可否进行重新选用? 怎么选? A:可以

|          |                   | <b>6U.COM</b> 大学 | 教材与数字资源精准                                                      | 服务平台        |         | 2<br>第<br>8<br>中心 | 0 手机版     | 0 帮助中心 ♠   | 1010      | 1.000               |   |
|----------|-------------------|------------------|----------------------------------------------------------------|-------------|---------|-------------------|-----------|------------|-----------|---------------------|---|
|          | 首页 教              | 材选用 教            | 材中心 教材认证                                                       | 教材编写        | 优秀评奖    |                   |           |            |           |                     |   |
| B-B45APP |                   | 下短视频             | 载畅想名                                                           | <b>注粒</b> A | R<br>H  | 尽<br>##           | <b>享一</b> | -站式」       | <b>服务</b> |                     |   |
|          | 我的课程              | 呈                | 已选教材                                                           | 2020~20219  | 年第一学期 本 | 期需选用课程            | 数材 6 门,已  | 选用课程数材 6 门 | ,未选用课程数材  | 0 门,驳回课程数材 0 ſ      | 1 |
|          | 全部提交              | 待审核 被驳回          | 审核通过 订单已生成                                                     |             |         |                   |           |            |           | 書管理 退书管理            |   |
|          | 课程                |                  | 教材                                                             | 上课人数        | 上课班级    | 教师用书              | 类型        | 选书时间       | 状态        | 操作                  |   |
|          | GOLF01<br>高尔夫     |                  | 高尔夫球场设计学<br>作者:苏德荣卢军<br>ISBN:978710915<br>出版社:中国农业<br>电子书阅读    | 90          | 3       | 2                 | 数材        | 2020-12-01 | 已總交待审核    | 重新选用 打印             |   |
|          | GL001<br>管理学基础    |                  | 管理学<br>作者: 方金 张健如<br>ISBN: 978711549<br>出版社: 人民邮电              | 33          | 1       | 0                 | 数材        | 2020-12-09 | 已提交待审核    | 重新选用)打印             |   |
|          | TYJC001<br>体育基础知识 |                  | 学校体育数程<br>作者:刘海元<br>ISBN: 9787564419<br>出版社:北京体育大              | 25          | 1       | 1                 | 数材        | 2020-11-09 | 已提交待审核    | 重新选用 打印             |   |
|          | 111<br>旁试课程       |                  | ACSM运动测试与运动处方<br>作者:王正珍<br>ISBN: 9787564430856<br>出版社:北京体育大学出版 | 35          | 1       | 0                 | 教材        | 2020-10-28 | 订单已生成     | <b>११६१)</b> ज़िल्ल |   |

| 首页 👘              | 数材选用 影                                                                                                    | 树中心                                     | 教材认证                                       | 教材编写 | 优秀评奖 |      |    |            |        |             |
|-------------------|----------------------------------------------------------------------------------------------------|-----------------------------------------|--------------------------------------------|------|------|------|----|------------|--------|-------------|
| 全部 提交             | 待审核 被驳回                                                                                                    | 审核通过                                    | 过 订单已生成                                    |      |      |      |    |            |        | 書管理<br>退书管理 |
| 课程                |                                                                                                    | 敎材                                      |                                            | 上课人数 | 上课班级 | 教师用书 | 类型 | 选书时间       | 状态     | 操作          |
| GOLF01<br>高尔夫     |                                                                                                    | 高尔夫球<br>作者:苏<br>ISBN:97<br>出版社:<br>电子书网 | 场设计学<br>徳荣 卢军<br>18710915<br>中国农业          | 90   | 3    | 2    | 数材 | 2020-12-01 | 已提交待审核 | 重新选用 打印     |
| GL001<br>管理学基础    |                                                                                                    | 管理学<br>作者:方:<br>ISBN:97<br>出版社:         | 金 张健如<br>8711549<br>人民邮电                   | 33   | 1    | 0    | 數材 | 2020-12-09 | 已提交待审核 | 重新选用 打印     |
| TYJC001<br>体育基础知识 | */                                                                                                    | 学校体育<br>作者: 刘<br>ISBN: 97<br>出版社::      | 牧程<br>海元<br>'87564419<br>北京体育大             | 25   | 1    | 1    | 数材 | 2020-11-09 | 数务处审核  | 申请重选        |
| 111<br>現陆課程       | •                                                                                                    | ACSM运<br>作者:王<br>ISBN:97<br>出版社::       | 动轰试与运动处方<br>正珍<br>187564430856<br>北京体育大学出题 | 35   | 1    | 0    | 数材 | 2020-10-28 | 订单已生成  | 打印。评价       |
| PM001<br>产品设计     |                                                                                                    | 产品设计<br>作者:[美<br>ISBN: 97<br>出版社:;      | 与开发(原书第6暦<br>                              | 64   | 2    | 1    | 数材 | 2020-10-10 | 订单已生成  | 打印。评价       |
| XCS<br>新測试        | Attended and the second attended attended attend | 软件测试<br>作者:杨<br>ISBN:97<br>出版社:<br>电子书阅 | 技术<br>环洲<br>8730252<br>青华大学<br><b>8</b>    | 19   | 1    | 1    | 数材 | 2020-10-21 | 订单已生成  | 打印 评价       |

状态未审核。在已选用列表中,已选用教材的课程 状态为"已提交待审核",可点击"重新选用", 删除已选教材后,可重新教材选用 状态已审核。在已选用列表中,已选用教材的课程状态为"教务处审核通过",可点击"申请重选",待教务处同意后,删除已选教材,可重新教材选用

### Q: 教材选用后被驳回, 怎如何处理? A:在已选用教材列表中, 可查看被驳回的课程教材, 点击状态, 可查 看被驳回的原因, 点击"重新选用"即可重新对此课程进行教材选用

|                  | 首页 教              | 対选用 教   | 树中心 教材认证                                                                    | 教材编写       | 优秀评奖    |         |           |             |            |                |          |  |
|------------------|-------------------|---------|-----------------------------------------------------------------------------|------------|---------|---------|-----------|-------------|------------|----------------|----------|--|
| 日本語》<br>相一相体验APP |                   | 短视频     | 看教材                                                                         | 眼程教材选      | 用       | 样书一     | 一键申请      | t           | E线海量资源     |                | 日一扫体验APP |  |
|                  | 我的课程              |         | 已选教材                                                                        | 2020~2021学 | 年第一学期 本 | 期需选用课程素 | 数材 6 门,已; | 选用课程教材 6 门, | ,未选用课程教材(  | ) 门,驳回课程教材 1 门 |          |  |
|                  | 全部提交得             | 宇宙核 被驳回 | 审核通过 订单已生成                                                                  |            |         |         |           |             |            | 管理 退书管理        |          |  |
|                  | 课程                |         | 教材                                                                          | 上课人数       | 上课班级    | 教师用书    | 类型        | 选书时间        | 状态         | 操作             |          |  |
|                  | GOLF01<br>高尔夫     |         | 高尔夫球场设计学<br>作者:苏德荣 卢军<br>ISBN:978710915<br>出版社:中国农业<br>电子书阅读                | 90         | 3       | 2       | 数材        | 2020-12-01  | 已提交待审核     | 重新选用 打印        |          |  |
|                  | GL001<br>管理学基础    |         | 管理学<br>作者: 方金 张健如<br>ISBN: 978711549<br>出版社: 人民邮电                           | 33         | 1       | 0       | 教材        | 2020-12-09  | ●<br>教务处审核 | 重新选用)打印        |          |  |
|                  | TYJC001<br>体育基础知识 |         | 学校体育教程<br>作者:刘海元<br>ISBN: 9787564419<br>出版社:北京体育大                           | 25         | 1       | 1       | 數材        | 2020-11-09  | 教务处审核      | 申请重选打印         |          |  |
|                  | 111<br>測试课程       |         | ACSM运动测试与运动处方扩<br>作者:王正珍<br>ISBN:9787564430856<br>出版社:北京体育大学出版-             | 35         | 1       | 0       | 敎材        | 2020-10-28  | 订单已生成      | 打印 评价          |          |  |
|                  | PM001<br>产品设计     |         | 产品设计与开发(原书第6版)<br>作者:[美] 卡尔 T. 乌利齐 ₹<br>ISBN: 9787111595502<br>出版社: 机械工业出版社 | 64         | 2       | 1       | 教材        | 2020-10-10  | 订单已生成      | 打印 评价          |          |  |

# Q: 课程教材状态为订单已生成 , 怎样替换教材

A: 请联系教务处或供应商进行教材替换

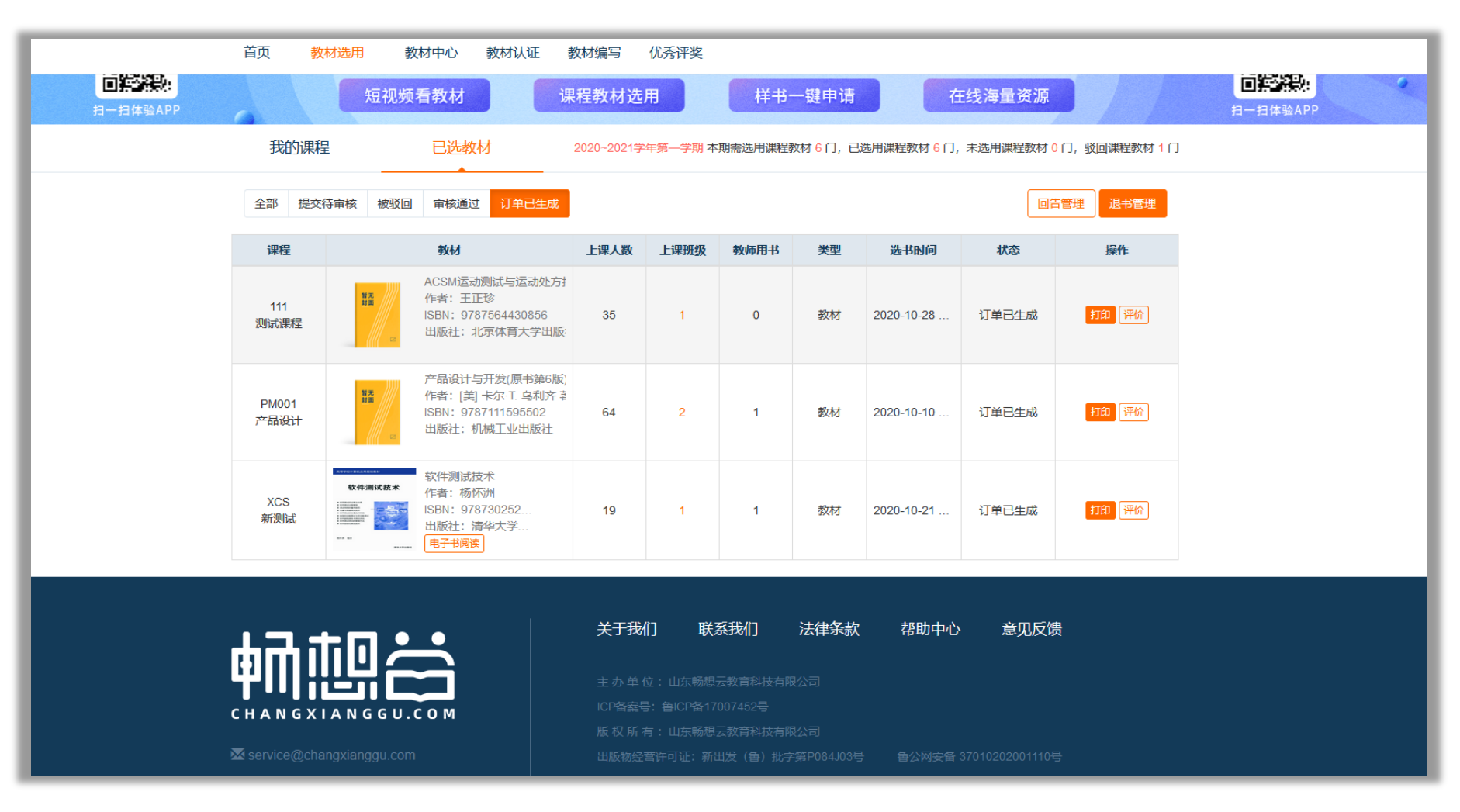

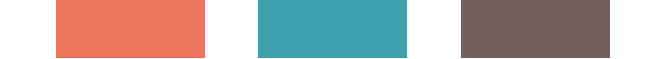

# THANKS

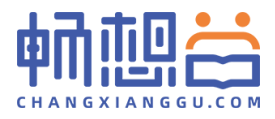

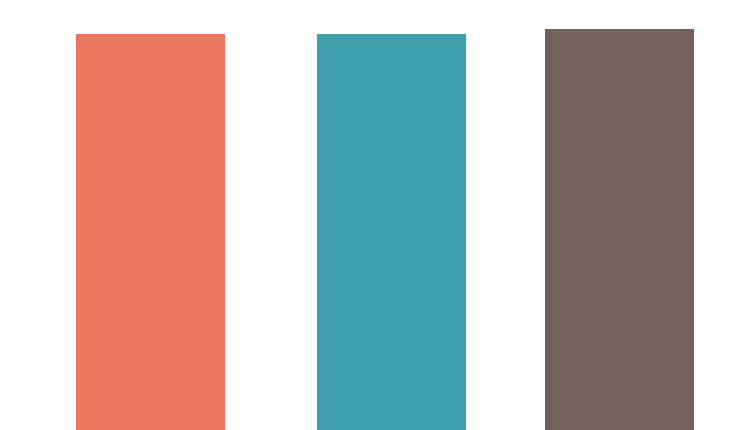